# 2024 年度 武蔵野美術大学 入学手続要項

入学手続締切日までに次の手続きをすべて完了させることで 武蔵野美術大学への入学が許可されます

- ①入学金・学費の納入
- ② 学籍情報等の登録
- ③ 入学手続書類の郵送

本入学手続要項が対象とする入学試験形態

## 一般選抜

一般方式 学部統一方式 共通テスト2教科+専門試験方式 共通テスト3教科方式 共通テスト5教科方式

#### 目 次

- ページ 記載事項
  - 3 | お問い合わせ先
  - 4 】 入学手続について 入学手続方法・入学手続締切日/入学手続システムで行うこと/補欠合格者の入学手続について
  - 7 | 入学金・学費の納入 入学金・学費/入学金・学費の納入締切日/納入の手順/振込依頼書について/日本国外からの送金
  - 11 学籍情報の入力・学生証用写真アップロード 学籍情報とは/学籍情報の入力・写真アップロードの締切日/学籍情報入力の手順/学生証用写真アップロードの手順
  - **15** | 入学手続書類の郵送 入学手続書類の提出締切日/郵送の手順/提出書類
- 19 | 入学までの準備について

「入学手続・新入生へのご案内」の確認/入学式までに準備する書類

- 22 | 入学手続状況の確認 入学手続状況の確認方法/手続状況のステータスについて/入学手続完了後
- 24 | その他の手続

入学手続学科の変更/入学辞退手続

- 25 | 2024 年度 武蔵野美術大学入学諸費用等
- 26 | 武蔵野美術大学における個人情報の取扱いについて
- 28 | よくあるお問い合わせ

## お問い合わせ先

28 ページによくあるお問い合わせを掲載しております。 お問い合わせの前にご確認ください。

## 入学手続システムの操作方法について

受付時間 9:00~20:00

※こちらのサポートセンターは、インターネット出願ページの操作に関するお問い合わせ専用のものとなります。 武蔵野美術大学入学センターにはつながりませんのでご注意ください。

## 入学手続全般について

## その他

※メールの本文には、受験番号と氏名を記載してください。書類の到着確認の回答はしておりません。

| 入学金・授業料等の納入について                               | 経理チーム | <b>11</b> 042-342-6042                                                |
|-----------------------------------------------|-------|-----------------------------------------------------------------------|
| 学籍情報、誓約書・保証書の記入について<br>入学式・オリエンテーション等学事予定について | 教務チーム | <ul><li>☎ 042-342-6044</li><li>☑ gakuseki-info@musabi.ac.jp</li></ul> |
| 外国人留学生の手続きについて(在留資格、<br>留学生向け奨学金、日本語の授業等)     | 国際チーム | <ul><li>☎ 042-342-6037</li><li>☑ ryugaku@musabi.ac.jp</li></ul>       |
| 個人情報の取り扱いについて                                 | 総務チーム | <b>2</b> 042-342-6021                                                 |
|                                               |       |                                                                       |

受付時間 9:00~16:30(日曜・祝日を除く)

入学手続について ※補欠合格者の方は6ページをご確認ください

## 1 入学手続方法·入学手続締切日

入学手続方法には、「一括納入方式」と「二段階納入方式」があります。どちらかの方式で手続きを行ってください。

一括納入方式

入学金・前期学費(または年間学費)の納入を一括して行う方法です。

## 2月28日(水) 締切

- 入学金·前期学費(または年間学費)の振り込み ☞7ページ
- 学籍情報等の登録 ☞11ページ
- 入学手続書類の郵送(日本国内からの郵送の場合は消印有効) ☞15ページ

## 二段階納入方式

入学手続を一次手続と二次手続の2回に分けて行う方式です。 ※期日までに一次手続が行われなかった場合、入学辞退となります。 ※一次手続後、期日までに二次手続が行われなかった場合、入学辞退となります。

### 一次手続 2月28日(水) 締切

- **入学金**の振り込み ☞7ページ
- 学籍情報等の登録 ☞11ページ
- 入学手続書類の郵送(日本国内からの 郵送の場合は消印有効)
   ③15ページ

二次手続 3月15日(金) 締切 入学金を除く前期学費(または年間学費) の振り込み ☞7ページ

入学手続完了

## 2 入学手続システムで行うこと

学籍情報の登録や入学金の振込依頼書のダウンロードなどは入学手続システムで行います。

- 振込依頼書の印刷
- 学籍情報の入力
- 学生証用写真アップロード
- 郵送書類送付用の宛名ラベルの印刷

## 入学手続ページ表示までの操作

## STEP1 マイページにログイン

STEP2 入学手続を選択

## STEP3 手続を行う入試情報を選択

| <b>WAU</b> 武蔵野美術大学                     | メキサイズ 「ひっ」中 天<br>サイトカラー 「面」 「面」 「こ」 インターネ | MMU 武成野关術大学 taskmas respecticademoid.p.# 29994ス<br>サイトシステー                                                                                                    | か 年 入<br>10月20日<br>11日 日本 10月20日                                                                                                    |                                                                                   | 美術大学                                                                         |                                                                            | 文字サイズ 小<br>サイトカラー 同い                                    | 0 X NCS                         |
|----------------------------------------|-------------------------------------------|----------------------------------------------------------------------------------------------------|----------------------------------------------------------------------------------------------------|-----------------------------------------------------------------------------------|------------------------------------------------------------------------------|----------------------------------------------------------------------------|---------------------------------------------------------|---------------------------------|
| •                                      |                                           | ₹/۸-5x±+-<br>  ₹/۸-5x±2                                                                                                    | 444-5×=1-                                                                                                    | オンライン入学手                                                                          | it.                                                                          |                                                                            |                                                         |                                 |
| マイベージログイン<br>ログイン<br>メールアドレス、パスワードを入力し | てください                                     | 近期時期の学 入学センターです。 下記・サーンス・加速点を用の取ります。 「おいっかった」 「おいっかった」 「おいます」 「おいます」 「まれます」 「まれます」 「すます」 「まれます」 「おまます」 「おいます」 「おまます」 「まれま | <ul> <li>STEP: 図月時間</li> <li>・ 図月時間の目的に成成</li> <li>・ 回日知知らの目的に成成</li> <li>・ STEP: パーダンスは別・単成成</li> <li>・ STEP: パーダンスは別・単成成</li> <li>・ STEP: パーダンスは別</li> </ul> | 入学手続を行う「入財区分<br>い。<br>何期により協会表示されて<br>詳測する場合は、入学手<br>(例件金波道がない場合で<br>※「時合型選抜」「学校提 | 」、「学科・専攻・コース<br>いる信合は、いずれか一つ<br>続へ進む】ホタンを押下し<br>も、許選編の入力を必ずを<br>費型提抜」は許過不可のた | い、「受税番号」を確認し、(<br>ののみで手続を行ってください。<br>、入学手続メニュー最下部の『<br>うてください。)<br>30、対象外。 | 入学手続へ進む】ボタンか<br>詳説届の入力】から手続を                            | ら入学手続へ進んでくださ<br>お願いいたします。       |
| 3-л7FV2<br>/(27-К                      | 90 .                                      | STP2 基本市場の出版と確認<br>建築物理能が学っためすうな人類的を発展することが少さって、<br>個人類能、説明の時を登録の使用に定って登録してくなさい。                                                                                                    | STEPA SUBACE      Shale      edding                                                                                                    | 入武区分<br>一般温暖(一般方式)<br>一脸很暖(一般方式)                                                  | 学科・専攻・コース<br>造形学部建築学科<br>造形学部基礎デザイン学科                                        | 天休登号<br>2910001<br>2910002                                                 | <ul> <li>現在の状況</li> <li>手結なし</li> <li>2F放中油中</li> </ul> | 入学手続へのリンク<br>入学手続へ進む<br>入学手続へ進む |
| マイページを初めてご登録の方は ご<br>初めてマイページをご登録の方は ご | 10.074 - 55 から                            |                                                                                                    | <ul> <li>・ 大学子供</li> <li>・ 広応誌示</li> <li>・ メールアドレス変更</li> </ul>                                                                                                | 一般层版(共通2数44+専門<br>試験方式)                                                           | <u> </u>                                                                     | 1220001                                                                    | 入学手徒完了<br>■「入学手続書類」は、必<br>ず期所日までに発送してく<br>ださい、(公論)      | 入学手始へ進む                         |

## 3 補欠合格者の入学手続について

補欠合格者の入学手続は、以下の指示にしたがってください。

延納手続はできません。なお、学費等の納入額、入学手続後の扱い等は、既に発表された合格者と区別はありません。 すでに別の学科・専攻で入学手続を取っていて、繰上合格後に、学科・専攻の変更を希望する場合の手続方法は 20 ページの「入学手続学科の変更」に記載しています。

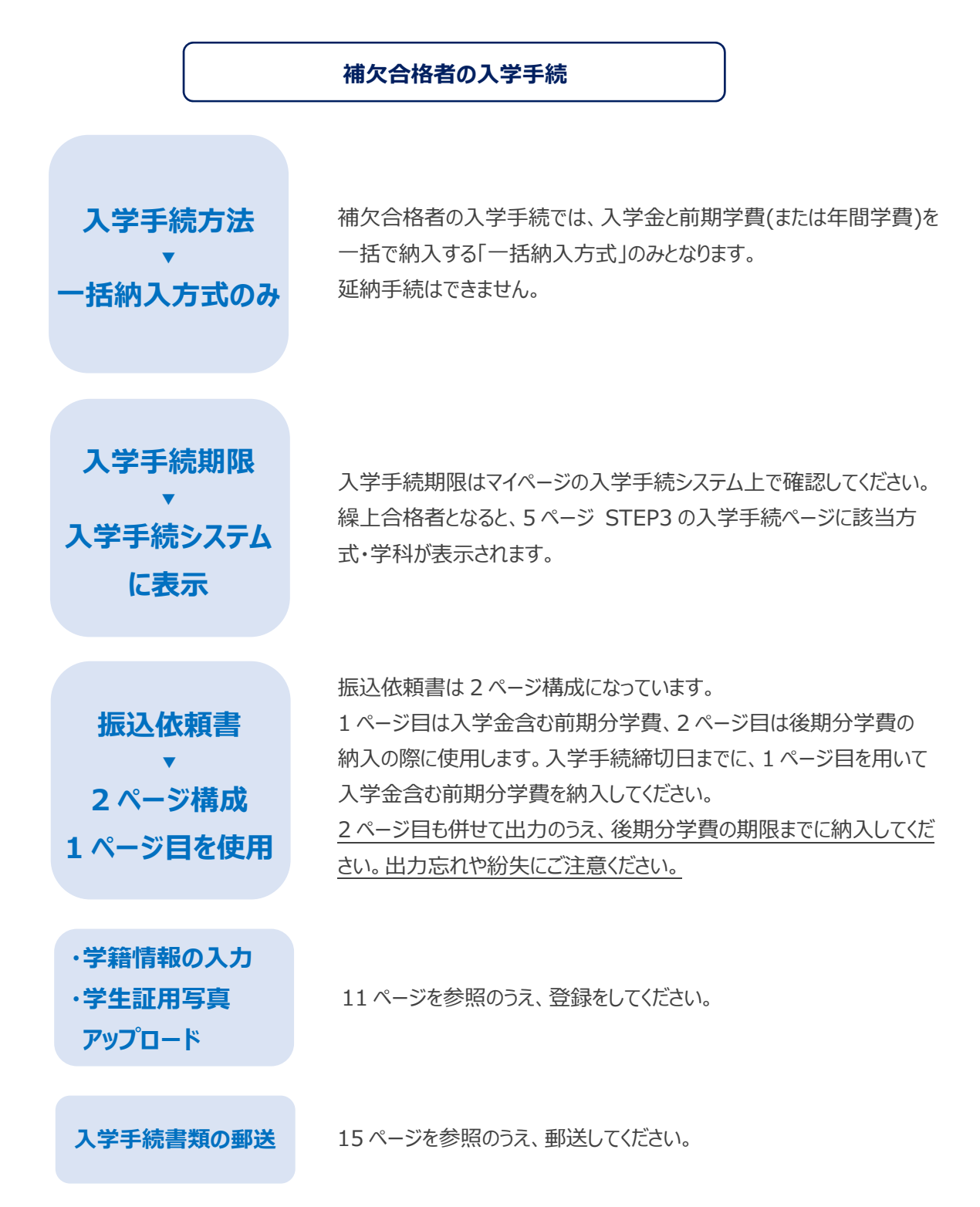

入学金・学費の納入

## 1 入学金·学費

入学金および学費等は25ページに掲載しています。

## 2 入学金・学費の納入締切日

定められた入学手続締切日までに入学金・学費を納入してください。 入学手続締切日は4ページに掲載しています。

### 3 納入の手順

入学手続ページより 振込依頼書を印刷

マイページにログインして入学手続を行う出願 情報を選択し、STEP1 入学金・学費の納入 より振込依頼書をダウンロード→印刷します。

☞入学手続ページ表示までの操作は 5ページ

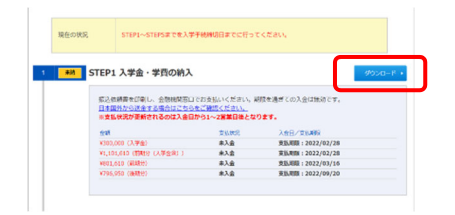

入学金・学費の振込み

印刷した振込依頼書を用いて、金融機関の窓口から電信扱にて振込みをしてください。

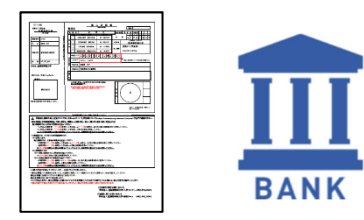

#### ATM・ネットバンキングを利用する場合

ATM・ネットバンキングでの納入も受付けておりますが、学生が特定できない場合は不明入金となりますので、 必ず以下の流れに従い納入の手続きをしてください。

- 1. 振込依頼書をお手元にご用意の上、手続きを開始してください。
- 2. ATM・ネットバンキングにて、振込先口座を振込依頼書記載の指定口座のうちから一つお選びください。
- 3. 取組内容の入力の際に、お手元の振込依頼書より「金額」並びに「学費コード・学生本人名」をご確認く ださい。
- 4. 金額入力欄には振込依頼書に記載の金額を入力してください。
- 5. 「振込依頼人名」の変更を必ずおこなってください。 振込依頼人名には、「学費コード(14桁の番号)」と「学生本人氏名」を続けて入力してください。
- 6. <u>振込先、金額、学費コード(14 桁の番号 + 学生本人氏名)</u>をよくご確認の上、入金ください。 手続き完了後に発行される控えは、振込の事実を証明するものですので大切に保管してください。

## 4 振込依頼書について

振込依頼書は4ページ構成になっています。※補欠合格者の方はページ構成が異なります。6ページをご確認ください。

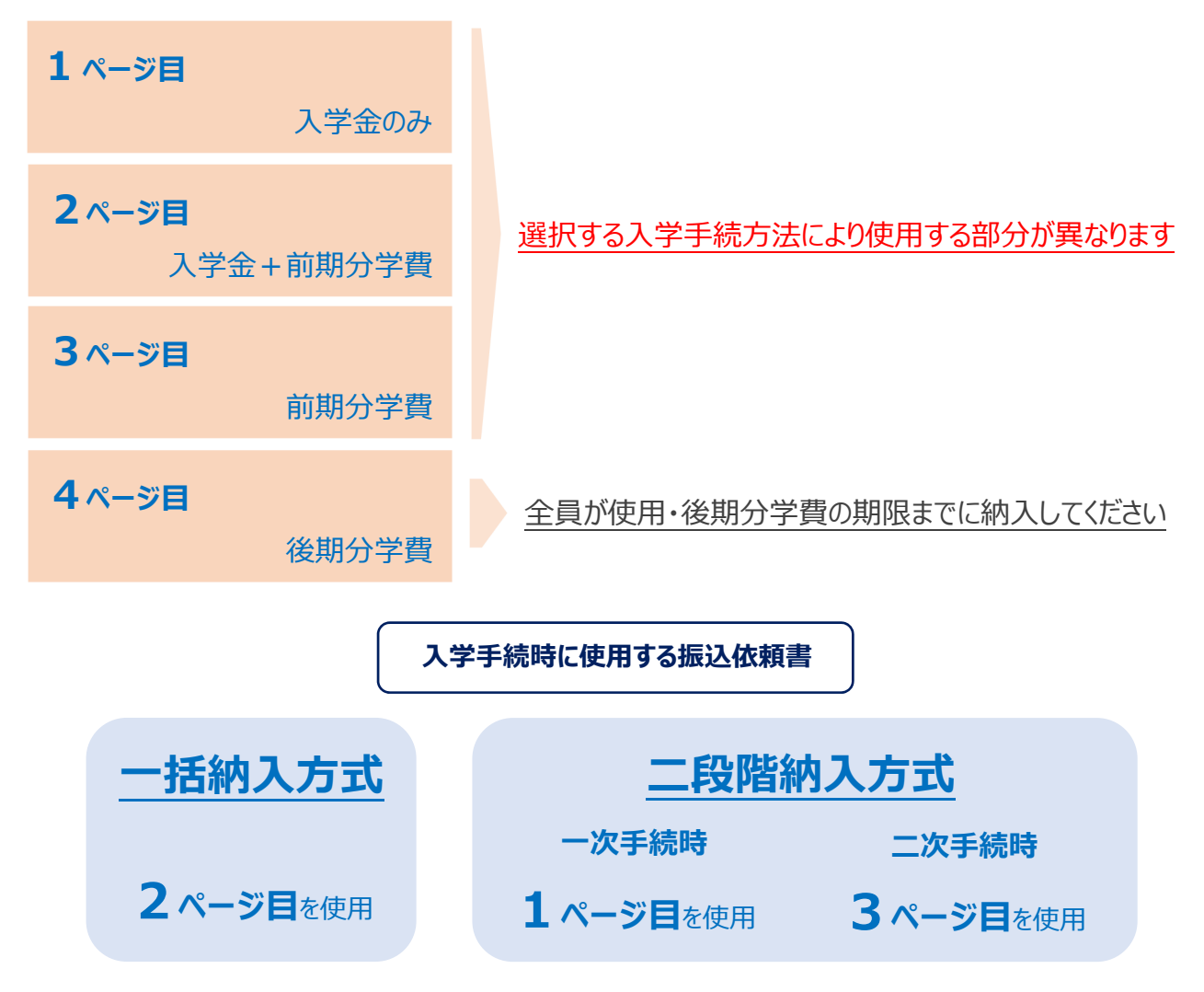

### 入学金・学費の納入にあたって

<全般>

- ・ 定められた入学手続締切日までに金融機関の窓口から電信扱にて振込みをしてください。
- ・ ゆうちょ銀行をご利用の場合は、銀行指定の用紙に必要事項を転記し振込みをしてください。
- ・ 指定された金額以外の納入および期限を過ぎた納入は無効です。
- ・ 本学指定の銀行の本支店(振込依頼書に記載)以外からの振込みは手数料がかかります。
- ・ 取扱金融機関の収納印をもって本学の領収にかえます。領収書はあらためて発行しませんので大切に保管してください。

<ATM・ネットバンキング>

- ・ ATM・ネットバンキングでの誤操作や入力情報誤りにより損失やトラブルが発生しても本学は責任 を負いません。
- ・ 振込手数料が発生する場合は、振込人負担となります。

#### 振込依頼書(前期分(入学金含む)) サンプル

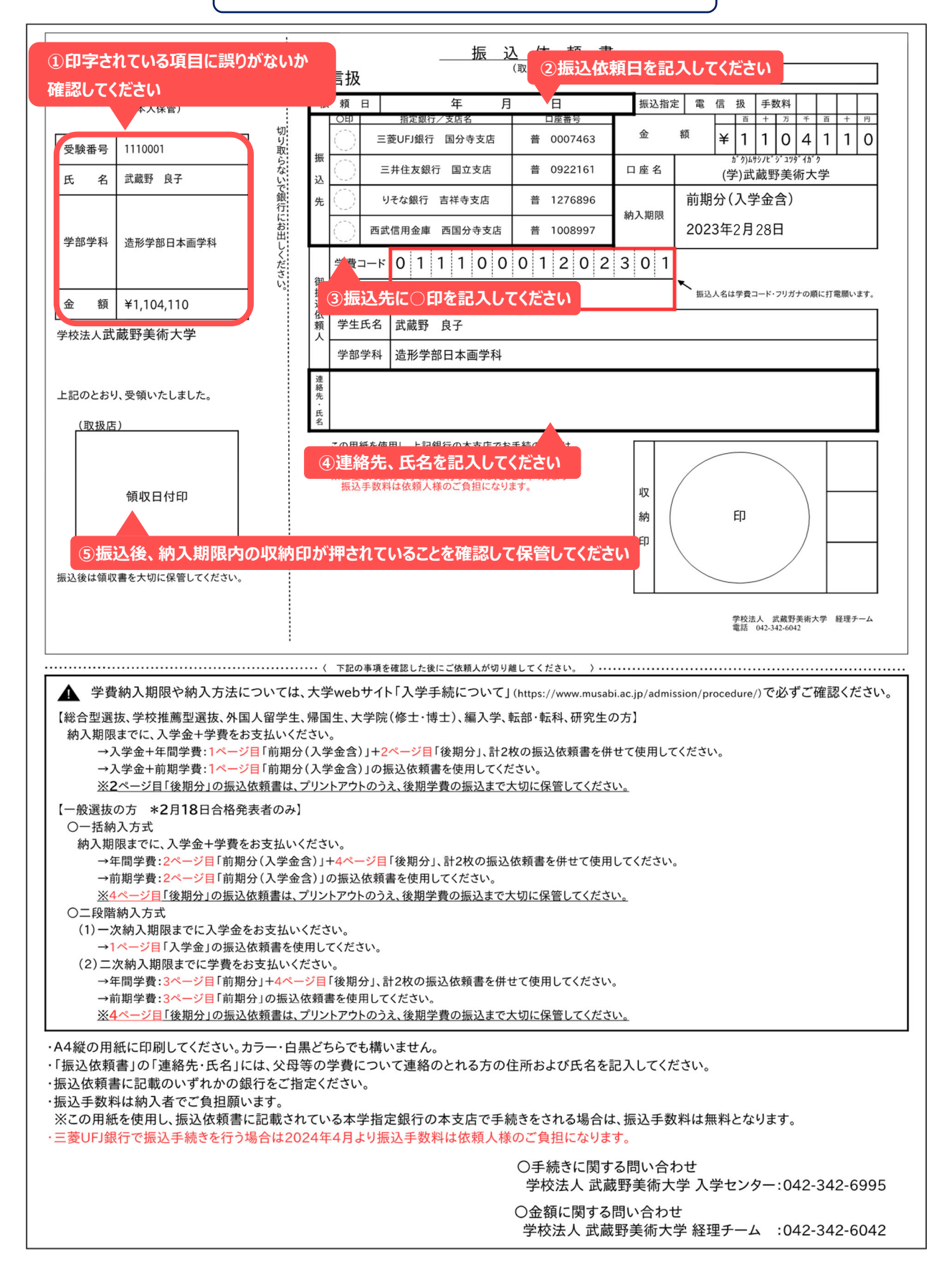

## 5 日本国外からの送金

日本国外から授業料等の払込みを希望する場合は、以下の注意事項をよく確認し、下記の口座に送金してください。

## 注意事項

## ● 手数料については依頼人(OUR)負担を選択してください

指定がない場合または受取人指定の場合は授業料等が不足します。 授業料等が不足の場合、入学手続は受理できません。

## ● 入学手続期限までの着金を厳守してください

日本国外からの送金を大学が確認できるまでには数日を要します。 入学手続期限まで余裕をもって送金してください。

## 送金先口座

○送金種類:電信送金(Telegraphic Transfer)

○銀行手数料:依頼人負担(Payer's Responsibility)

○送金先銀行名:三井住友銀行(Sumitomo Mitsui Banking Corporation)

- ○支店名:国立支店(Kunitachi Branch)支店番号 666(Branch No. 666)
- ○銀行住所:〒186-0004 東京都国立市中 1-8-45(1-8-45naka,kunitachi-shi,Tokyo,Japan)
- ○SWIFTCODE:SMBCJPJT
- ○口座番号:普通預金 922161(A/C No.922161)
- ○口座名義:学校法人武蔵野美術大学(Musashino Art University)
- ○電話番号:+8142-342-6042
- ○住所:〒187-8505 東京都小平市小川町 1-736
  - (1-736 Ogawacho, Kodaira, Tokyo, Japan 187-8505)
- ○送金目的:入学金および授業料等(Fees including admission fee and tuition)
- ○連絡事項:合格者氏名および受験番号(Name of successful applicant and Examinee number)

## 学籍情報の入力・学生証用写真アップロード

## 1 学籍情報とは

入学手続では、皆さんの個人に関する情報や、保証人に関する情報等を届け出ていただきます。これらの情報を「学籍 情報」と呼び、在学中はもちろん卒業・修了後も本学に保管されます。

学籍情報は、入学後に発行される「学生証」や「各種証明書」、皆さんやご家族への連絡、統計調査等に利用されます。正しく登録がされないと、学生生活に支障が生じることがありますので、登録は正確に行うようにしてください。

## 2 学籍情報の入力・写真アップロードの締切日

定められた入学手続締切日までに入学手続ページから学籍情報を登録してください。 入学手続締切日は4ページに掲載しています。 補欠合格者の方の締切日は、入学手続システム上で個別に通知します。

## 3 学籍情報入力の手順

### 入学手続ページより STEP3 に進む

マイページにログインして入学手続を行う出願 情報を選択し、STEP3 学籍情報の入力 「入力する」をクリックします。

☞入学手続ページ表示までの操作は5ページ

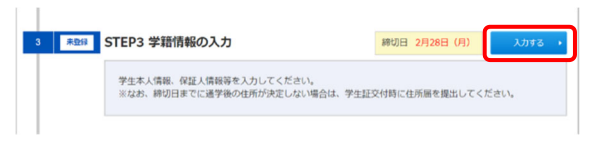

## 学籍情報を登録

- 学生本人情報1
- 学生本人情報2(外国籍の方のみ)
- 保証人情報

を正確に入力します。

#### 注意事項

・ 入力必須項目が未入力の場合エラーとなり登録できません。

## 学籍情報入力にあたって ・ 住所や保証人氏名などの入力間違いが多く発生しています。入学後、学費の振込依頼書をは じめとする大学からの大切な郵送物などが正常に届きませんので、必ず間違いのないように正確 に入力してください。

## 学生本人情報1の入力

| 学生本人情報1                                                                                                    |                                                                                                    |                                                                  |
|----------------------------------------------------------------------------------------------------|----------------------------------------------------------------------------------------------------|------------------------------------------------------------------|
| 氏名(力ナ)                                                                                                    | ムサシノ リョウコ                                                                                                    | 氏名等出願時の情報の一部はあらかじめ                                               |
| 氏名(漢字)<br>※システム上、登録でき<br>ない漢字は代替の文字に<br>置き換えられています。<br>その場合は、入学後に教<br>務チーム窓口までお申し<br>出ください。                                                             | 武蔵野 良子                                                                                                    | 登録されています。                                                        |
| 生年月日                                                                                                    | 2003/01/23                                                                                                    |                                                                  |
| 性別                                                                                                    | 女性                                                                                                    |                                                                  |
| 氏名 (英学)<br>※Lastidak, Firstは名で<br>す。<br>※日一字季表記やホン式<br>梯りで入力してくたさい、<br>※月風人留学さぶ(スポート)<br>下だい。<br>※してポート上、そりした<br>へん力し、ミドルネーム<br>と名の始までえおけて入<br>力してくたさい。 | Last(Family) MUSASHINO First RYOUKO (中角)                                                                          | 学費請求先 <ul> <li>保証人が日本国外在住の場合は</li> <li>「本人」を選択してください。</li> </ul> |
| 未既婚                                                                                                    | ● 未婚 ○ 既婚                                                                                                    | ・子賀振込攸粮書の达付先を本人、                                                 |
| 学費請求先<br>※希証人が日本国外在住者<br>の場合は、「本人」を当訳<br>して下さい、(孫込む類<br>書)の場外部団はおごなっ<br>でいないたか.)<br>※ 「その他」は属質留学主<br>以外は違訳できません。                                        | ● 保証人 ○ 本人 ○ その他                                                                                                  | 保証人以外にしたい場合は、入学後<br>に教務チーム窓口にて手続きをしてく<br>ださい。                    |
| 本人職歷                                                                                                    | 無し マ                                                                                                    | ・ 国費留学生以外で、「その他」を選                                               |
| 現職状況<br>※職歴がある方のみ、入<br>学する際の現職状況に該<br>当するものを選択してく<br>ださい。                                                                                               | 選択してください▼                                                                                                    | 択した場合は、「本人」に修正させて<br>いただきます。                                     |
| 入学後住所<br>(後定・永定)<br>※入学後の店が未定の場合は、年内が決定次編、学<br>内システムにて登録をして<br>くだざい、専門システムにで<br>の登録の仕方については、<br>入学機にお返しずるマニュ<br>アルを参照してください。                            | <ul> <li>● 確定 ○ 未定</li> <li>・確定・・入学後住所を記入</li> <li>・未定(現在日本国内在住)・・現住所を記入</li> <li>・未定(現在日本国外在住)・・空欄でOK</li> </ul> |                                                                  |
| [入学後]<br>住所(郵便番号)                                                                                                    | 187 - 8505 (半角) 郵便番号から住所を表示する                                                                                     |                                                                  |
| [入学後]<br>住所(都道府県)                                                                                                    | 東京都 ✓                                                                                                    | 入学後住所                                                            |
| [入学後]<br>住所(市区郡)                                                                                                    | 小平市小川町 (主角)                                                                                                    | マンション・アパート等集合住宅に住んでい                                             |
| [入学後]<br>住所 (町村・番地)                                                                                                    | (金角)                                                                                                    | る場合は、必ずマンション・アパート名およ                                             |
| [入学後]<br>住所(マンション・ア<br>パート名・号室)                                                                                                    | (注角)                                                                                                    | び部屋番号を記載してください。                                                  |
| [入学後]<br>電話番号<br>※自宅電話番号、携帯電話<br>番号どちらか必ず入力して<br>ください。                                                                                                  | 自宅電話番号 03 - (0000 - (0000 (半角)<br>携帯電話番号 090 - 0000 - 0000 (半角)                                                   |                                                                  |
| [入学後]<br>住所区分                                                                                                    | 選択してください~                                                                                                    |                                                                  |
|                                                                                                    |                                                                                                    |                                                                  |

学生本人情報 2 の入力

| 生本人情報 2                       |             |
|-------------------------------|-------------|
| 国籍<br>※外国籍の方のみ選択し<br>てください。   | 「選択してください ✓ |
| 在留資格<br>※外国語の方のみ選択し<br>てください。 | 猟択してください ✔  |

#### 保証人情報の入力

#### 保証人について

保証人は、父母又は独立の生計を営む者で確実に保証人としての責務を果たし得る者としてください。 なお、「誓約書・保証書」(16ページ参照)に記入する保証人と同一の方にしてください。 在学中、学籍に関わる手続きを行う際には保証人本人による記載が必要になることがあります。

保証人 = 父母(独立の生計を営む者で確実に保証人としての責務を果たし得る者) 「誓約書・保証書」に記入する保証人と同一であること

| 保証人情報                                                                                                    | か)1 要求                                                                                            |                                              |                                       |
|----------------------------------------------------------------------------------------------------|---------------------------------------------------------------------------------------------------|----------------------------------------------|---------------------------------------|
| (現在入気爆発)、文・40-94070<br>保証人気発名<br>※保証人気労力4本の場<br>会、炭学を入力してくださ<br>い、保証人気労力4本の外<br>の場合、炭学を入力してく<br>ださい。           63日         63日           94日         64日           94日         64日 | 漢字 姓 武奥野 名 太郎 (全用)<br>英字 Last(Family) MUSABINO First TARO                                         | 保証人氏名<br>入学手続書類の誓約書・保証書に記入<br>する保証人と同一であること。 |                                       |
| 保証人続柄<br>※本人からみた続柄を選択 必須<br>してください。                                                                                                    | [ឃ捩してください ✔]                                                                                      |                                              |                                       |
| 保証人住所<br>(国内・国外)                                                                                                    | ● 日本国内 ○ 日本国外                                                                                     |                                              |                                       |
| [国内]保証人<br>住所(郵便番号)                                                                                                    | 187 - 0032 (半角) <b>郵便番号から住所を表示する</b>                                                              |                                              |                                       |
| [国内]保証人<br>住所(都道府県)                                                                                                    | [ <b>道択してください▼</b> ] 住所から郵便番号を表示する                                                                |                                              |                                       |
| [国内]保証人<br>住所(市区郡)                                                                                                    | 小平市小川町                                                                                            | (全角)                                         |                                       |
| [国内]保証人<br>住所 (町村・番地)                                                                                                    | 1-736                                                                                             | (全角)                                         | 保証人住所                                 |
| [国内]保証人<br>住所(マンション・ア<br>パート名・号室)                                                                                                    | [∞o7>>=>101                                                                                       | (全角)                                         | 入学手続書類の誓約書・保証書に記入<br>する保証 人住所と同一であること |
| [国内]保証人<br>電話番号<br>※自宅電話番号、携帯電話<br>番号どちらか必ず入力して<br>ください。                                                                                                    | 自宅電話番号 03 - 0000 - 0000 (平角)<br>携帯電話番号 090 - 0000 - 0000 (平角)                                     |                                              | S SKELVEL/ICE COSCC.                  |
| [国外]保証人<br>住所 (Address) 参須                                                                                                    | 12345 Musabino Ave                                                                                | (平局)                                         |                                       |
| [国外]保証人<br>住所(City・State/<br>Province/Region)                                                                                                    |                                                                                                   | (半角)                                         | 保証人住所(国)                              |
| [国外]保証人<br>住所 (Country)                                                                                                    | USA                                                                                               | (半角)                                         | 日本国外の住所の場合、国名の後ろに郵                    |
| [国外]保証人<br>電話番号<br>※由宅電話音号、携帯電話<br>音号どららか必ず入力して<br>ください、国音号から入力<br>してください。                                                                                                    | 自宅電話番号 + 1-123-456-7890 (半角)<br>携帯電話番号 + 1-123-456-7890 (半角)                                      |                                              | 便番号を入力してください。                         |
| 保証人<br>メールアドレス                                                                                                    | sample@enroll.ne.jp     (平角)       確認のためもう一度入力してください。     (平角)       sample@enroll.ne.jp     (平角) |                                              |                                       |

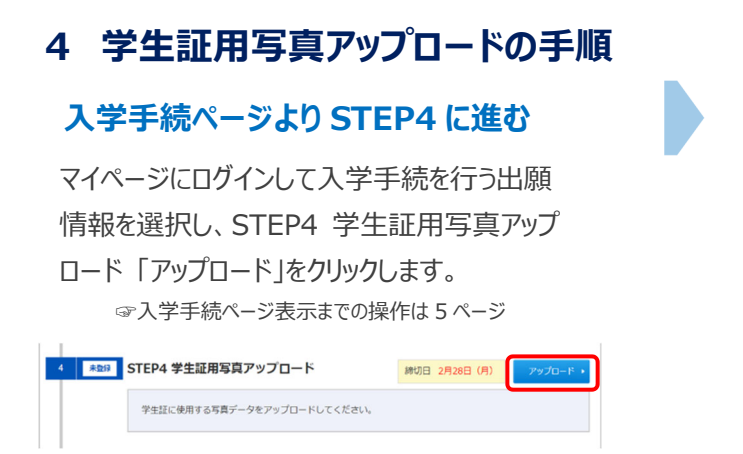

### 学生証用写真をアップロード

注意事項に従って、学生証用写真をアップロ ードします。

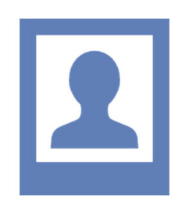

## 学生証用写真アップロードにあたって

・ アップロード画面に記載の注意事項をよく読んでアップロードしてください。

## 入学手続書類の郵送

## 1 入学手続書類の提出締切日

定められた入学手続締切日までに入学手続書類を提出してください。

日本国内から郵送する場合は、入学手続締切日消印有効です。

日本国外から郵送する場合は、入学手続締切日までに大学に届くように送付してください。

入学手続締切日は4ページに掲載しています。

#### 手続書類の郵送

- (日本国内から郵送)速達·簡易書留郵便を利用
- (日本国外から郵送) EMS を利用

#### 入学手続書類の郵送にあたって

- ・ 一度提出された入学手続書類は、いかなる理由があっても返還できません。
- 入学手続書類の内容に不備等があった場合、確認のために大学から本人または保証人に郵便、電話およびメールで連絡することがあります。
- ・ 簡易書留郵便の配達状況は、郵便局窓口か日本郵便「郵便追跡サービス」で確認できます。
- ・ 手続締切日までに揃わない書類がある場合、揃った書類を先に締切日までに提出してください。
- ・ 【一般選抜の場合】入学手続書類の提出後に入学する学科・専攻を変更した場合は、すでに提出 済みの書類も含め、すべての入学手続書類の再提出が必要となります。

### 2 郵送の手順

## 入学手続ページ STEP5 より 宛名ラベルを印刷

マイページにログインして入学手続を行う出願 情報を選択し、STEP5 入学手続書類の郵 送「ダウンロード」をクリック→印刷します。 用紙は白の A4 サイズ、タテ方向・原寸大で 印刷します。

☞入学手続ページ表示までの操作は5ページ

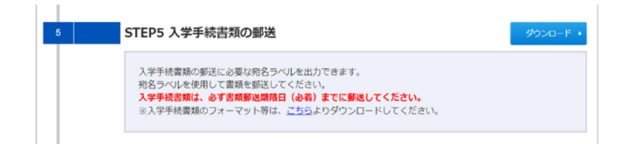

#### 封筒にラベルを貼付し、郵送

角2封筒の表面に出力した宛名ラベルを貼付し、郵便局で速達・簡易書留郵便で送ります。 EMSの場合は、宛名ラベルを貼り付けた封筒をEMS封筒に入れ送付してください。

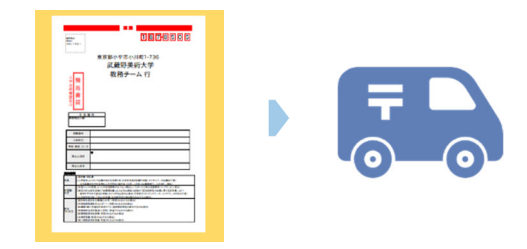

## 3 提出書類

※一度提出された書面は返却できません。不備がある場合は再提出になります。

※期日内の提出ができない場合は、期限までに提出可能な分のみ送付し、提出ができない書面は準備ができ次第 別途送付してください。

## 入学手続締切日までに郵送で提出する書類

| 対象者 | 用意する書類                                                            | 書式                  |
|-----|-------------------------------------------------------------------|---------------------|
| 全員  | 入学手続時送付書類チェックリスト                                                  | 様式一覧ページから<br>ダウンロード |
|     | ・提出物にチェックを入れてください。                                                |                     |
| 全員  | 誓約書・保証書                                                           | 様式一覧ページから<br>ダウンロード |
|     | ・書式に記載された事項を確認・理解したうえで記入してください。                                   |                     |
|     | ・本人および保証人の直筆での署名が必要です。                                            |                     |
| 全員  | 入学者本人について記載された住民票                                                 | 住民票の写しの原本<br>※コピー不可 |
|     | ・右上に受験番号、入学する学科・コース名、氏名(カタカナ)を記載し                                 |                     |
|     | てください。                                                            |                     |
|     | ・提出日より6ヶ月以内に発行されたものをご提出ください。                                      |                     |
|     | ・入学時には居住地が変わる場合も、入学手続時点の住所について発                                   |                     |
|     | 行してください。                                                          |                     |
|     | ・本籍地の記載は不要です。マイナンバーの記載はしないでください。                                  |                     |
|     | ・入学者の情報のみが必要です。世帯全員の情報が記載された住民票                                   |                     |
|     | を提出いたたく必要はありません。                                                  |                     |
|     | ・外国者の力で入手でさない場合はハスホートの身力記載事項ハーンの<br>コピーを提出し、住民要ける手でき次第追って提出してください |                     |
|     |                                                                   |                     |
|     | ・************************************                             |                     |
|     |                                                                   |                     |

提出書類は次のページにも記載があります

| 外国籍の方全員<br>外国籍の方全員                                        | パスポートの身分記載事項ページのコピー ・右上に受験番号、入学する学科・コース名、 氏名(カタカナ)を記載してください。 在留カードの両面コピー                                                                                                    | A4 コピー用紙に<br>印刷<br>A4 コピー用紙に |
|-----------------------------------------------------------|----------------------------------------------------------------------------------------------------|------------------------------|
|                                                           | ・右上に受験番号、入学する学科・コース名、<br>氏名(カタカナ)を記載してください。<br>・在留資格がまだない場合は、現時点での<br>提出は不要です。入学後、1号館2階<br>国際チームに在留カードの両面コピーを<br>提出してください。                                                                                                    | 印刷                           |
| 外国籍の方<br>※留学ビザで、過<br>去に EJT または<br>JLPT を受験した<br>ことのある方のみ | 直近の日本語能力レベルを証明する書類(以下のいずれか1枚)<br>・日本留学試験 EJU「成績に関する証明書」コピー<br>・日本留学試験 EJU「成績確認書」・EJUオンラインより印刷<br>・日本語能力試験 JLPTの「認定結果及び成績に関する証明書」<br>コピー<br>・日本語能力試験 JLPTの「合否結果通知書」コピー<br>・日本語能力試験 JLPTの「合否結果通知書」コピー<br>・右上に受験番号、入学する学科・コース名、氏名(カタカナ)を記載してください。<br>・大学院クリエイティブリーダーシップコースの方は不要です。<br>・点数の記載がないため、日本語能力試験 JLPTの「日本語能力認定<br>書」は不可です。 | A4 コピー用紙に<br>印刷              |

| 外国籍の方   | 文部科学省外国人留学生学習奨励費給付予約決定通知書                                                                                                    | A4 コピー用紙に |
|---------|----------------------------------------------------------------------------------------------------|-----------|
| ※該当者のみ  |                                                                                                    | 印刷        |
|         | ・右上に受験番号、入学する学科・コース名、氏名(カタカナ)を記載し                                                                                                    |           |
|         | てください                                                                                                    |           |
|         | ・EJU オンラインのマイページよりダウンロードできます。                                                                                                    |           |
|         | 301000<br>                                                                                                    |           |
|         |                                                                                                    |           |
|         | ○○(1000)<br>  ○○(1000)<br>  ○○(10) |           |
|         |                                                                                                    |           |
|         |                                                                                                    |           |
|         |                                                                                                    |           |
|         |                                                                                                    |           |
| 障害者学修支援 | ①支援要望書                                                                                                    | 様式一覧ページから |
| を希望する方  | ②診療情報提供依頼書(診断書も可)または障害者手帳のコピー                                                                                                    | ダウンロード    |
| のみ      | ③個人情報使用承諾書                                                                                                    |           |
|         |                                                                                                    |           |
|         | ・障害者学修支援を希望する場合、                                                                                                    |           |
|         | 上記 3 点を提出してください。                                                                                                    |           |
|         |                                                                                                    |           |
| 該当者のみ   | 学生氏名修正願                                                                                                    | 様式一覧ページから |
|         |                                                                                                    | ダウンロード    |
|         | ・受験時に登録された氏名は、学内のすべての学生情報に使用されま                                                                                                    |           |
|         | す。学生証や、各種証明書(成績証明書など)も全て受験時の氏名                                                                                                    |           |
|         | で作成されますが、入学にあたり、氏名の修正が必要な場合は、提出し                                                                                                    |           |
|         | てください。                                                                                                    |           |
|         | ・外国籍の方について、日本の永住権を持っていない方の氏名は、ローマ                                                                                                    |           |
|         | 字+カタカナのみとなり、漢字を使用することはできません。                                                                                                    |           |
|         |                                                                                                    |           |
|         | 例: 受験時は 渡辺 と記載したが、 戸籍上の氏名は 渡邉 であり、                                                                                                    |           |
|         | 人子後は 波遷 の使用を希望する なと                                                                                                    |           |
|         |                                                                                                    |           |

## 入学までの準備について

## 1 「入学手続・新入生へのご案内」ページの確認

新入生の方へ向けたお知らせや入学前準備について掲載しています。入学者個別への自宅郵送等は行いませんので、 必ず各自で確認してください。

## 入学手続・新入生へのご案内

https://www.musabi.ac.jp/admission/successful/

## 2 入学式までに準備する書類

指定の期限までに郵送提出が必要な書類と、入学後窓口に持参提出が必要な書類があります。上記「入学案内・新 入生へのご案内」をよく読み、提出をしてください。

なお、次ページ以降の郵送提出の書類は、前ページの入学手続書類には同封せず、別々に送付してください。

※一度提出された書面は返却できません。不備がある場合は再提出になります。

※期日内の提出ができない場合は、期限までに提出可能な分のみ送付し、提出ができない書面は準備ができ次第 別途送付してください。

書類は次のページを確認してください。

## 入学式までに準備する書類

| 対象者 | 期日·提出方法         | 用意する書類                                                                                                 | 書式     |
|-----|-----------------|----------------------------------------------------------------------------------------------------|--------|
| 全員  | 入学式当日に          | 卒業証明書等(詳細は以下表で確認)                                                                                      | 出身校等が  |
|     | 持参              |                                                                                                    | 発行した原本 |
|     | ※ <b>郵送不可</b> ※ | ・右上に入学する学科・コース名、氏名、フリガナを記載してください                                                                       | ※コピー不可 |
|     |                 | ・学生証は証明書と交換になります。証明書がない場合は、学生証の交                                                                       |        |
|     |                 | 付ができず、学内施設の利用や在学証明書類の発行ができません。                                                                         |        |
|     |                 | ・受験時に同じ書類を提出した場合も、再度提出が必要です。                                                                           |        |
|     |                 | ・外国の学校で「卒業証明書」等が発行されない場合、それに代わる書類                                                                      |        |
|     |                 | の原本とコピーを持参してください。確認後にコピーを回収します。                                                                        |        |
|     |                 | ・日本語または英語表記以外の場合は、公的機関で証明を受けた日本                                                                        |        |
|     |                 | 語または英語訳を添付してください。                                                                                      |        |
|     |                 | <ul> <li>・厳封(糊付けされた封筒)は不要です。</li> <li> <del>卒業証明書                                     </del></li></ul> |        |
|     |                 | ただし、出身校が厳封した状態で発行し                                                                                     |        |
|     |                 | た場合は、開封せず、封筒の右上に入学                                                                                     |        |
|     |                 | する字科・コース名、氏名、フリカナを記載                                                                                   |        |
|     |                 |                                                                                                    |        |
|     |                 | ・日本語子校の証明書は不安です。                                                                                       |        |
|     |                 | 対象 提出物                                                                                                 |        |
|     |                 | 高校を卒業した         高等学校等の卒業証明書           ※大学を卒業している場合は大学の卒業証明書も可                                          |        |
|     |                 | チ部 新1 年生<br>高卒認定を取得した 高等学校卒業程度認定試験の合格証明書                                                               |        |
|     |                 |                                                                                                    |        |
|     |                 |                                                                                                    |        |
| 全員  | 入学式以降、          | 予防接種履歴調査票                                                                                              | 様式一覧ペー |
|     | 4月13日(土)        |                                                                                                    | ジから    |
|     | までに保健室に         | ・麻しん、風しん、水ぼうそう、おたふくかぜ、結核についてお聞きします。                                                                    | ダウンロード |
|     | 持参              | ・母子手帳の記録等を確認しながら記載してください。                                                                              |        |
|     | ※ <b>郵送不可</b> ※ |                                                                                                    |        |

準備する書類は次のページにも記載があります

| 教職課程、 | 入学式以降、          | 予防接種等確認書類貼付票                       | 様式一覧ペー   |
|-------|-----------------|------------------------------------|----------|
| 学芸員課  | 4月13日(土)        |                                    | ジから      |
| 程を履修予 | までに保健室に         | ・教職課程、学芸員課程を履修する可能性がある方は提出してください   | ダウンロード   |
| 定の方   | 持参              | (迷っている方含む)。                        |          |
| (迷ってい | ※郵送不可※          | ・母子手帳や罹患証明書等のコピーの貼付が必要です。          |          |
| る方含む) |                 | ・追加で予防接種をする場合、母子手帳を紛失している方は様式一覧ペ   |          |
|       |                 | ージの予防接種証明書をご利用ください。                |          |
|       |                 |                                    |          |
| 該当者のみ | 3月23日(土)        | ①既修得単位認定願(再入学用)                    | ①様式一覧ペ   |
|       | 郵送必着            | ②成績証明書(以前在籍していた大学・短期大学が発行したもの)     | ージから     |
|       |                 | ③本学入学前に通っていた大学の単位認定を希望する科目のシラバス    | ダウンロード   |
|       |                 |                                    |          |
|       |                 | ・単位認定の希望者のみ提出してください。               | ②出身校等が   |
|       |                 | ・右上に受験番号、入学する学科名、                  | 発行した原本   |
|       |                 | 氏名、フリガナを記載してください。                  | ※コピー不可   |
|       |                 | ・日本語または英語表記以外の場合                   |          |
|       |                 | は、公的機関で証明を受けた日本語                   | ③A4 コピー用 |
|       |                 | または英語訳を添付してください。                   | 紙に印刷     |
|       |                 |                                    |          |
|       |                 |                                    |          |
|       |                 |                                    |          |
|       |                 |                                    |          |
|       |                 |                                    |          |
|       |                 |                                    |          |
| 該当者のみ | 入学式以降、          | 現在症·既往歴確認票                         | 様式一覧ペー   |
|       | 4月13日(土)        |                                    | ジから      |
|       | までに             | ・以下のいずれかに該当する場合のみ提出してください。         | ダウンロード   |
|       | 保健室に持参          | 1. 通院や定期検査をしている持病があり、日常生活や運動によって生命 |          |
|       | ※ <b>郵送不可</b> ※ | の危険を及ぼす可能性がある                      |          |
|       |                 | 2. 持病により、日常生活や運動に何らかの制限がある         |          |
|       |                 | 3. 発作を起こしたり、急変する可能性がある             |          |
|       |                 | 4. 障害者手帳・精神障害者保健福祉手帳を持っている         |          |
|       |                 | (お持ちの方は、手帳のコピーも提出してください)           |          |
|       |                 |                                    |          |
|       |                 |                                    |          |
|       |                 |                                    |          |

## 入学手続状況の確認

## 1 入学手続状況の確認方法

入学手続状況は入学手続システム「入学手続」一覧の「現在の状況」から確認してください。 入学手続書類の到着有無に関するお問い合わせには応じられません。 到着を確認したい場合は、日本郵便の郵便追跡サービスにて確認してください。

|                                               |                                                                              | 入学手続シス<br>マ入学手続ペー                              | <b>ステム受験一覧画面</b><br>ジ表示までの操作は 5ペー | นี้<br>-ジ |                                          |
|-----------------------------------------------|------------------------------------------------------------------------------|------------------------------------------------|-----------------------------------|-----------|------------------------------------------|
| 専攻・コーフ<br>いずれかー<br>タンを押下し<br>入力を必ず行<br>辞退不可のた | ス」、「受験番号」を確認し、【<br>ののみで手続を行ってください。<br>、入学手続メニュー最下部の【<br>行ってください。)<br>ため、対象外。 | 入学手続へ進む】ボタンから<br>辞退届の入力】から手続をさ                 | ら入学手続へ進んでくださ<br>6 <b>願いいたします。</b> |           |                                          |
|                                               | 受験番号                                                                         | 現在の状況                                          | 入学手続へのリンク                         |           | こちらのステータスが更新されます。                        |
| 学科                                            | 2910001                                                                      | 手続なし                                           | 人子手続へ進む                           |           | <u>文味までは、子員寺和八後、致</u><br>営業日かかりますので、予めご了 |
| デザイン学科                                        | 2910002                                                                      | 辞退申請中                                          | 入学手続へ進む                           |           | 承ください。                                   |
| 学科油絵専攻                                        | 1220001                                                                      | 入学手続完了<br>※「入学手続書類」は、必<br>ず期限日までに郵送してく<br>ださい。 | 入学手続へ進む                           |           |                                          |

| 現在の状況                                          | 内容                                                                                                    |
|------------------------------------------------|----------------------------------------------------------------------------------------------------|
| 手続なし                                           | 「入学金・学費の納入」「学籍情報の入力」「学生証用写真アップロード」のいずれ<br>も行っていない                                                                                                    |
| 手続中                                            | 「入学金・学費の納入」「学籍情報の入力」「学生証用写真アップロード」のいずれ<br>かが済んでいるが他の手続が終わっていない<br>※手続はまだ完了していません。「入学金・学費の納入」「学籍情報の入力」「学生<br>証用写真アップロード」のすべてを必ず行ってください。                                    |
| 入学手続完了<br>※「入学手続書類」は、必ず<br>期限日までに郵送してくださ<br>い。 | 「入学金・学費の納入」「学籍情報の入力」「学生証用写真アップロード」のすべて<br>が完了<br>※「入学金・学費」のお支払状況が更新されるのは入金日から1~2営業日後となり<br>ます。上記すべて完了しているにもかかわらず、「入学手続完了」となっていない場<br>合は、入金日から1~2営業日後に再度ログインし、状態を確認してください。 |
| 辞退申請中                                          | 入学辞退申請中                                                                                                    |
| 辞退手続完了                                         | 入学辞退申請を大学が承認済<br>※返還がある場合は、大学確認後翌々月を目処に返還金の振込が行われます。                                                                                                    |

#### 2 各種手続状況のステータスについて(入学手続各種登録ページ内表示のステータス)

|              | 手続未完了時                                                                          | 手続完了時 |  |  |  |  |
|--------------|---------------------------------------------------------------------------------|-------|--|--|--|--|
| 入学金・学費の納入    | 未納                                                                              | 完了    |  |  |  |  |
| 学籍情報の入力      | 未登録                                                                             | 登録済   |  |  |  |  |
| 学生証用写真アップロード | 未登録                                                                             | 登録済   |  |  |  |  |
| 入学手続書類の郵送    | ステータス表示はありませんが、以下期限を厳守してください。<br>期限:日本国内からの郵送の場合は消印有効<br>日本国外からの郵送の場合は入学手続締切日必着 |       |  |  |  |  |

## 3 入学手続完了後

全ての入学手続が完了すると入学許可証が発行されます。 入学手続システムよりダウンロードし必要に応じてご利用ください。 不足書類等があり入学手続書類の郵送が完了していない方については、 書類を入手出来次第、すみやかに提出してください。

#### 手続状況の確認にあたって

入学手続の各手続の完了通知は行いません。入学手続処理を円滑に進めるために、個別の手続状 況を確認するお問い合わせはお控えください。

#### よくあるお問い合わせ

#### " ステータスが変更されません。入学諸費用が振込できたか心配です。

ステータスの変更には入金から数営業日かかります。お手元の領収書の金融機関収納印の日付 が納入期限内であれば問題ありません。※なお海外送金で手数料分の納入が不足しているなどの 問題がある場合、この限りではありません。

#### "入学手続書類は届いていますか?

書類が大学に到着したか確認したい場合は、簡易書留の引受番号(問い合わせ番号)により 郵便局に照会してください。郵便局ホームページでも追跡サービスが利用できます。 その他の手続 -入学手続学科の変更、入学辞退手続-

## 1 入学手続学科の変更

すでに別の学科・専攻で入学手続を取っていても、別の学科・専攻で繰上合格対象となる場合があります。

繰上合格の連絡時に、入学手続学科・専攻の変更手続きを取るか意思確認を行います。

変更を希望する場合、入学する学科で改めて学籍情報等の登録、すべての入学手続書類の再送付、学科変更によ る納入金の不足がある場合は新たに差額分の振込依頼書をダウンロードいただく必要があります。個別にお伝えする入 学手続期間内にお支払いください。

過払いの場合は後期学費に充当します。

### 2 入学辞退手続

入学手続きを完了した方のうち、やむを得ない事由により「入学辞退」を希望される方は、期限内に次のとおり申請をしてください。本学がこれを受理した場合は、入学金を除く他の納付金を返還します。なお、手続書類は返還できません。

#### <入学辞退の手順>

### 入学手続ページよりページの最下部に進む

マイページにログインして辞退手続を行う出願 情報を選択し、ページ最下部の「辞退届を 入力する」をクリックします。 ③入学手続ページ表示までの操作は5ページ

| 辞退届の入力 | 辞説届を入力する |
|--------|----------|
|        |          |

#### 辞退届を入力

● 辞退届

• 入学手続時納付金返還振込先

を正確に入力します。

### <入学辞退の期限>

### 2024年3月25日(月)16:00まで

※辞退することが決まり次第、速やかに入学辞退手続を行ってください。

#### 辞退届の入力にあたって

入学手続時納付金返還振込先は、入学金を除く他の納入金を支払済の場合は、必ず入力してください。入学金を除く他の納入金は 2024 年 4 月下旬を目途に返還いたします。

## 2024 年度 武蔵野美術大学入学諸費用等

#### ●造形学部·造形構想学部

2024年度の学費は以下のとおりです。

| 学部     | 学科・専攻        | 学期 | 入学金     | 授業料     | 維持費    | 施設設備費   | 入学金および<br>前期学費 | 後期学費    | 初年度<br>年間学費    |
|--------|--------------|----|---------|---------|--------|---------|----------------|---------|----------------|
|        | 日本画学科        | 前期 | 300,000 | 605,000 | 19,000 | 197,500 | 1,121,500      | -       | 1 0 4 0 0 0 0  |
|        |              | 後期 | -       | 605,000 | 19,000 | 197,500 | -              | 821,500 | 1,943,000      |
|        | 油絵学科油絵専攻     | 前期 | 300,000 | 605,000 | 19,000 | 197,500 | 1,121,500      | -       | 1,943,000      |
|        |              | 後期 | -       | 605,000 | 19,000 | 197,500 | -              | 821,500 |                |
|        | 油絵学科         | 前期 | 300,000 | 605,000 | 19,000 | 197,500 | 1,121,500      | -       | 1,943,000      |
|        | グラフィックアーツ専攻  | 後期 | -       | 605,000 | 19,000 | 197,500 | -              | 821,500 |                |
|        | <b>影</b> 动带到 | 前期 | 300,000 | 605,000 | 19,000 | 205,000 | 1,129,000      | -       | 1,958,000      |
|        |              | 後期 | -       | 605,000 | 19,000 | 205,000 | -              | 829,000 |                |
|        | 視覚伝達デザイン学科   | 前期 | 300,000 | 605,000 | 19,000 | 190,000 | 1,114,000      | -       | 1,928,000      |
|        |              | 後期 | -       | 605,000 | 19,000 | 190,000 | -              | 814,000 |                |
| 造形学部   | 工芸工業デザイン学科   | 前期 | 300,000 | 605,000 | 19,000 | 205,000 | 1,129,000      | -       | 1,958,000      |
|        |              | 後期 | -       | 605,000 | 19,000 | 205,000 | -              | 829,000 |                |
|        | 空間演出デザイン学科   | 前期 | 300,000 | 605,000 | 19,000 | 190,000 | 1,114,000      | -       | 1,928,000      |
|        |              | 後期 | -       | 605,000 | 19,000 | 190,000 | -              | 814,000 |                |
|        | 建築学科         | 前期 | 300,000 | 605,000 | 19,000 | 190,000 | 1,114,000      | -       | 1,928,000      |
|        |              | 後期 | -       | 605,000 | 19,000 | 190,000 | -              | 814,000 |                |
|        | 基礎デザイン学科     | 前期 | 300,000 | 605,000 | 19,000 | 190,000 | 1,114,000      | -       | 1,928,000      |
|        |              | 後期 | -       | 605,000 | 19,000 | 190,000 | -              | 814,000 |                |
|        | 芸術文化学科       | 前期 | 300,000 | 605,000 | 19,000 | 190,000 | 1,114,000      | -       | 1,928,000      |
|        |              | 後期 | -       | 605,000 | 19,000 | 190,000 | -              | 814,000 |                |
|        | デザイン情報学科     | 前期 | 300,000 | 605,000 | 19,000 | 197,500 | 1,121,500      | -       | 1,943,000      |
|        |              | 後期 | -       | 605,000 | 19,000 | 197,500 | -              | 821,500 |                |
| 造形構想学部 | クリエイティブ      | 前期 | 300,000 | 605,000 | 19,000 | 190,000 | 1,114,000      | -       | -<br>1,928,000 |
|        | イノベーション学科    | 後期 | -       | 605,000 | 19,000 | 190,000 | -              | 814,000 |                |
|        | 映像学科         | 前期 | 300,000 | 605,000 | 19,000 | 190,000 | 1,114,000      | -       | 1,928,000      |
|        |              | 後期 | -       | 605,000 | 19,000 | 190,000 | -              | 814,000 |                |

※入学金は入学時のみです。 ※施設設備費は学科により異なります。

※入学時には別途、学生教育研究災害傷害保険料および学研災付帯賠償責任保険料合計 4,660 円(予定)が徴収されます。

※卒業年次には別途、校友会費が徴収されます。

## 武蔵野美術大学における個人情報の取扱いについて

<学生及び保証人の皆様へ>

武蔵野美術大学(以下「本学」といいます。)は、個人情報保護の重要性を認識し、個人情報保護に関する法令及び「学校法人武蔵野美術大学個人情報保護規則」を遵守し、

個人情報を安全かつ適正に管理・運用することに努めています。

本学における学生、保護者にかかる個人情報の取扱いは、以下のとおりとしますので、予めご了承ください。

1. 個人情報の収集と利用目的について

本学では、入学手続時、あるいは入学後にご提出いただく書類に記載の個人情報、並びに入学後に発生する個人 情報のうち、教育研究、学生支援、大学運営上必要と認められる個人情報について、以下の業務に利用します。ま た、必要に応じて収集した個人情報に基づき、学生、保証人への連絡を行います。

①学籍管理、履修管理、成績管理、授業運営

②学生証、各種証明書の発行

③学費情報管理

④健康管理、奨学金管理

⑤学生生活·課外活動支援

⑥進路指導、就職活動支援、進路就職情報管理等、進路就職支援

⑦学内施設・設備の利用管理、保安管理、ネットワーク管理

⑧美術館·図書館利用情報管理

⑨成績通知書、履修登録表の保証人への送付及び保証人との成績、履修相談

⑩大学の広報誌等、募金依頼関係の案内

⑪教育研究、FD 活動、入学試験・学生募集の改善

迎武蔵野美術大学校友会への必要情報の提供

武蔵野美術大学校友会からの書類送付、付随する事項の手続に利用、または大学から校友への広報物、募金依 頼等送付に際した校友会からのデータ提供など、相互協力に利用 ③その他、本学の管理・運営に関する業務に必要な事項の処理

2. 第三者への提供について

本学は、個人情報を本人の同意なしに第三者に提供することはいたしません。

ただし、法令の規定に基づくとき、個人の生命、身体または財産の安全を守るため、緊急かつやむを得ないと認められるとき、本学が必要かつ相当の理由があると認めたときについては、本人の同意なしに情報を提供することがあります。

3. 外部委託について

本学からの各種送付物やデータの入力等に関して、業務の一部または全部を外部に委託することがあります。業務 委託に当たっては、当該個人情報の漏洩、流出、不正利用がないよう、委託先に対し契約等により、必要かつ適切な 管理を義務づけるなど、安全確保の措置を講じます。

4. 個人情報の開示請求、訂正等の請求について

学生、保証人の皆様は、当該保有個人データを管理する部署に対し、個人情報の開示、訂正、追加、削除、利用 の停止、消去または第三者への提供の停止を請求することができます。

5. 個人情報の取扱いに関する問合せ先

個人情報の取扱いについては、事務局総務チームまでお問い合わせください。

以上

## よくあるお問い合わせ

#### 入学手続全般

#### "入学手続の順番に決まりはありますか?

手続の順番(入学金・学費の納入、学籍情報等の登録、入学手続書類の郵送)に決まりはありません。 入学手続締切日までに全ての手続を完了させてください。

#### "他大学を第一志望にしていますが、全ての手続を行う必要はありますか?

他大学の合格発表を待っている場合でも、入学手続締切日までに全ての手続を完了させてください。 その後、やむを得ず入学辞退をされる場合には、本要項の 24 ページを参照のうえ入学辞退手続を行ってください。

#### "複数方式・学科に合格した場合の入学手続の注意

入学する方式・学科を決めた上で、その学科の出願情報から振込依頼書の印刷や学籍情報の登録を 行ってください。全ての手続(入学金・学費の納入、学籍情報等の登録、入学手続書類の郵送)で、 受験番号が一致している必要があります。

#### "補欠繰上合格による、入学手続完了後の学科の変更方法

本要項の24ページを参照のうえお手続きください。

#### 入学金・学費の納入

#### "入学手続締切日までに納入が間に合いません

入学手続締切日までに納入が完了しない場合、入学は認められません。

#### "ATM やネットバンキングから振込みできますか?

可能です。本要項の7ページの「ATM・ネットバンキングを利用する場合」を参照のうえお手続きください。

"金融機関で翌営業日の取り扱いになると言われました 金融機関窓口での手続が入学手続締切日以前に済んでいれば問題ありません。

#### 学籍情報等の登録

#### "入学後の本人住所が決まっていない場合はどうすればよいですか?

入学後の住所が未定の場合は、住所が決定次第、学内システムにて登録をしてください。 学内システムでの登録方法は、入学後にお渡しするシステム操作マニュアルを参照してください。

"**外国人だが在学中の氏名を在留カードに記載された氏名と異なる氏名(表記)にしたいのですが** できません。本学では在留カードの情報を基に外国人学生の氏名等の学籍管理をしています。

#### "入学手続情報の入力が完了した後、修正したい項目が発生しましたが修正はできますか?

入学手続締切日までは修正が可能です。 締切後に修正されたい場合は、入学後、学内システムから修正が可能です。 入学後に配布する学内システムの操作マニュアルを参照し修正してください。

#### 入学手続書類の郵送

#### "入学手続書類の郵送の期限は消印有効と必着のどちらですか

日本国内から送付の場合は、入学手続締切日消印有効です。 日本国外から送付の場合は、入学手続締切日必着です。

#### 入学手続完了後

#### " ステータスが変更されません

ステータスの変更には入金から数営業日かかります。 お手元の領収書の金融機関収納印の日付が納入期限内であれば問題ありません。

#### "入学手続書類は届いていますか?

個別に到着確認の回答はしておりません。 書類が大学に到着したか確認したい場合は、簡易書留の引受番号(問い合わせ番号)により 郵便局に照会してください。郵便局ホームページでも追跡サービスが利用できます。

#### \* 入学後のスケジュールが知りたいです

3月中旬以降に、大学ホームページ

(入学手続・新入生へのご案内 <u>https://www.musabi.ac.jp/admission/successful/</u>)にてお知らせします。

#### "通学定期券はいつから購入が可能ですか?

入学式後に学生証を交付します。

交付の際にお渡しする「年度シール」に住所と通学区間等を記入して学生証の裏面に貼付のうえ、 各交通機関の定期券販売窓口に提示して購入してください。

☞その他のお問い合わせは、3 ページを参照のうえ担当セクションまでお問い合わせください。